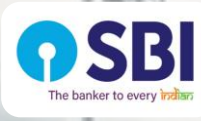

## SBI Online Salary Account Opening process through Video KYC

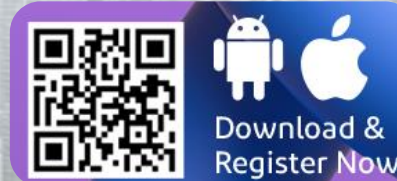

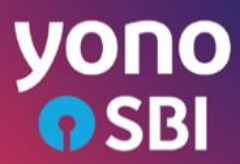

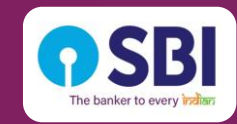

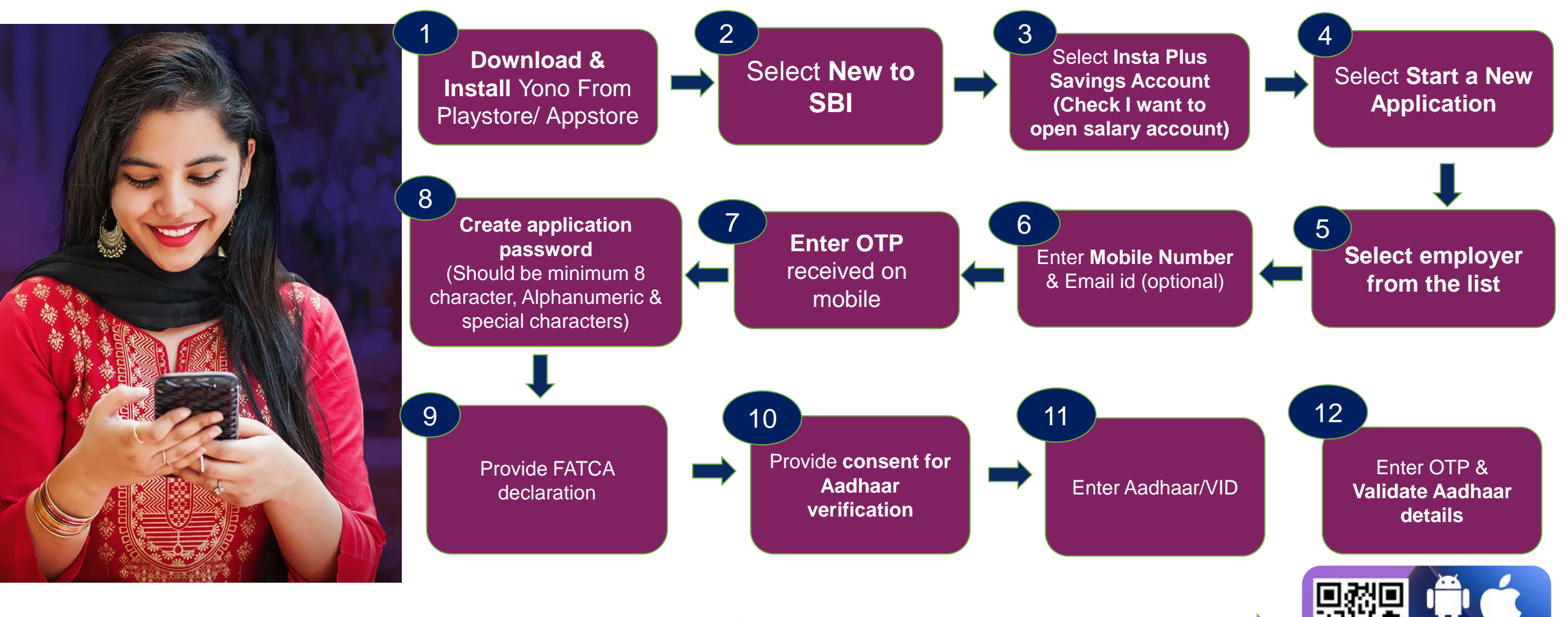

QR Code for downloading YONO application

Download & Register Now

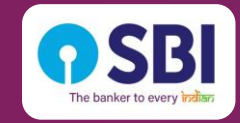

## Salary account through Insta Plus – Customer Journey (2/2)

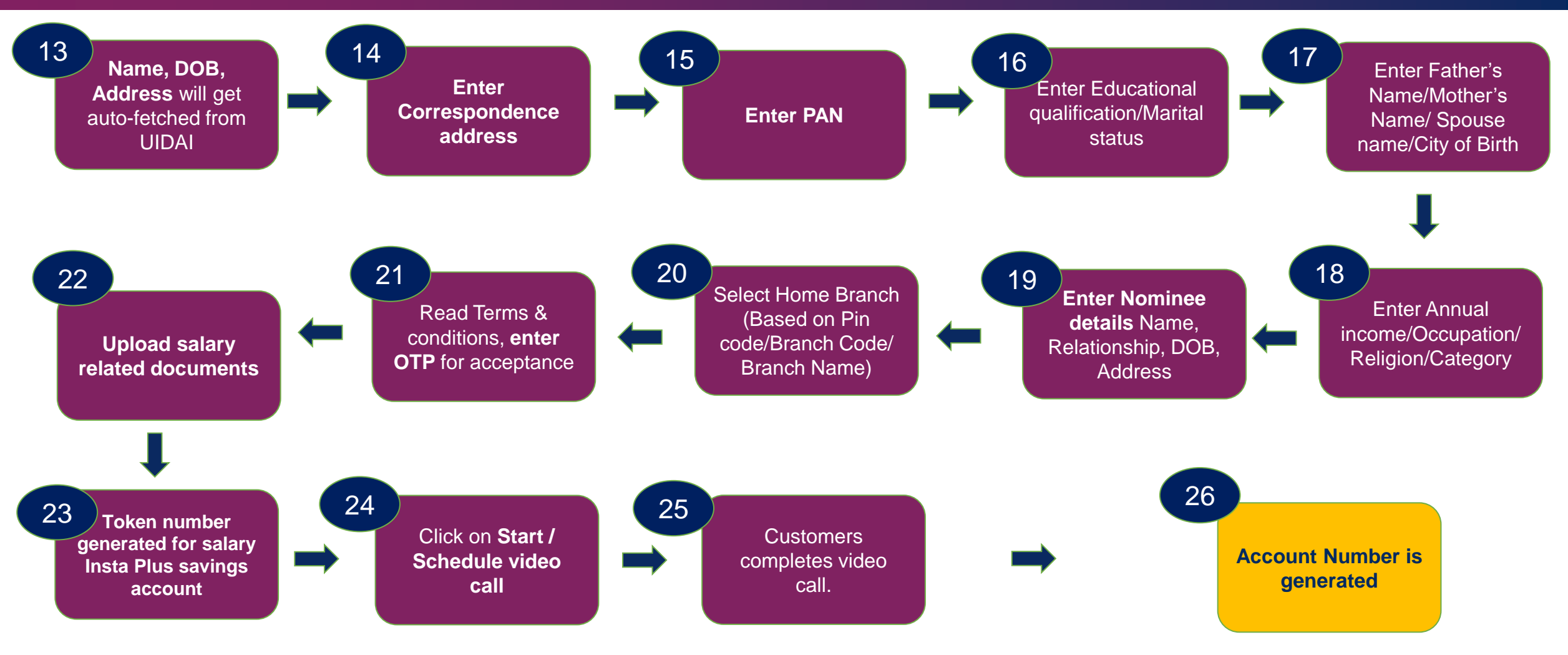

If VCO is available, the call will start at real time, otherwise the customer will get option to schedule call. Customer will receive SMS on scheduling call & at the scheduled time customer will receive SMS & In-App notification